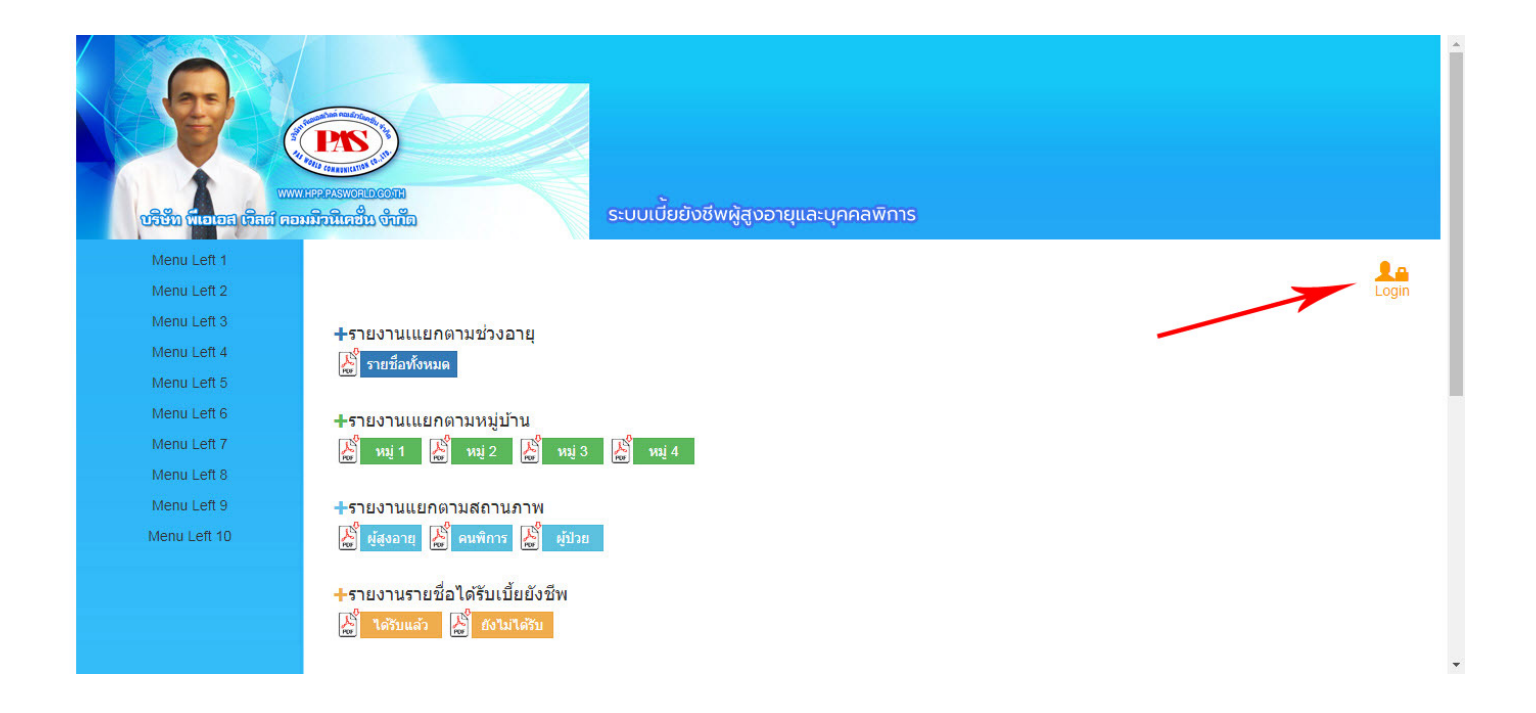

- คลิกที่ปุ่ม Login เข้าระบบโดยใส่ ชื่อล็อกอิน : admin ,รหัสผ่าน : demo และใส่รหัสยืนยันที่มองเห็น

|                                                                                                    | ระบบเบี้ยยังชีพผู้สูงอายุ                                                                                |
|----------------------------------------------------------------------------------------------------|----------------------------------------------------------------------------------------------------|
| CREATE COMPANY OF COMPANY OF COMPANY. OF COMPANY OF COMPANY OF COMPANY OF COMPANY OF COMPANY OF COMPANY OF COMPANY. OF COMPANY OF COMPANY OF COMPANY OF COMPANY. OF COMPANY OF COMPANY OF COMPANY OF COMPANY. OF COMPANY OF COMPANY OF COMPANY. OF COMPANY OF COMPANY OF COMPANY. OF COMPANY OF COMPANY OF COMPANY OF COMPANY. OF COMPANY OF COMPANY OF COMPANY. OF COMPANY OF COMPANY OF COMPANY. OF COMPANY OF COMPANY OF COMPANY. OF COMPANY OF COMPANY. OF COMPANY OF COMPANY. OF COMPANY OF COMPANY. OF COMPANY OF COMPANY. OF COMPANY OF COMPANY. OF COMPANY OF COMPANY. OF COMPANY. OF COMPAN | ระบบเบี้ยยังขีพผู้สูงอายุและบุคคลพิการ<br>ชื่อล้อกอิน admin<br>รหัสย่าน<br>รหัสยืนยัน<br>Ooi.D10<br>ดกลง |

 หน้าดูแลระบบ เพิ่มผู้ดูแลระบบ ที่เมนู ควบคุมระบบ->ผู้ใช้งานและรหัสผ่าน โดยมี ระดับการใช้ 1 : มีสิทธิ์ทุกอย่าง ทุกการกระทำในระบบแอดมิน ,2 : มีสิทธ์เข้าถึงเฉพาะ รายงาน และ เปลี่ยนรหัสผ่านของตัวเองเท่านั้น

| <b>โลโก้ สูง 30</b> 📑 หน้าหลัก | 🗰 ข้อมูลหลัก 👻 📕 ราย   | เงาน -                           |                                                           |       |                               | 🗲 ควบคุมระบบ                       |
|--------------------------------|------------------------|----------------------------------|-----------------------------------------------------------|-------|-------------------------------|------------------------------------|
| ตั้งค่าผู้ใช้งาน [คุณเข้าระบบ  | ด้วย admin]            |                                  |                                                           |       | รไม่ <mark>–</mark><br>166 () | ้งานและรหัสผ่าน<br>จากระบบ [admin] |
|                                |                        | ชื่อ Login                       |                                                           |       |                               |                                    |
| <b>โลโก้ สูง 30</b>            | า 🗰 ข้อมูลหลัก 🗸 📕 ราย | งาน 👻                            |                                                           |       |                               | •ควบคุมระบบ +                      |
| ตั้งค่าผู้ใช้งาน [คุณเข้าระบบ  | ด้วย admin]            |                                  |                                                           |       |                               |                                    |
|                                |                        | ชื่อ Login                       |                                                           |       |                               |                                    |
|                                |                        | รหัสผ่าน                         |                                                           |       |                               |                                    |
|                                |                        | ยืนยันรหัสผ่าน                   |                                                           |       |                               |                                    |
|                                |                        | ระดับการใช้                      |                                                           | -     |                               |                                    |
|                                |                        | ชื่อ                             |                                                           |       |                               |                                    |
|                                |                        | นามสกุล                          |                                                           |       |                               |                                    |
|                                |                        | บริษัท                           |                                                           |       |                               |                                    |
|                                |                        | เบอรโทร                          |                                                           |       |                               |                                    |
|                                |                        | ที่อย่ 2                         |                                                           |       |                               |                                    |
|                                |                        |                                  | เพิ่มข้อมูล                                               |       |                               |                                    |
|                                |                        |                                  | แสดงข้อมูล                                                |       |                               |                                    |
|                                | User name              | ชื่อ                             | User ID                                                   | level | เบอร์โทร                      |                                    |
| C III                          | admin                  | Admin                            | 1                                                         | 1     |                               |                                    |
| Cí 🔳                           | user1                  | Test                             | 2                                                         | 1     |                               |                                    |
| C 🗰                            | user2                  | Aood R                           | 3                                                         | 2     | 0894538558                    |                                    |
|                                |                        | จำนวนรายการค้นเ<br>http://people | ขบ∶3 จำนวนหน้าทั้งหมด∶1 หน้า∶1<br>emonev.temrakserver.com |       |                               |                                    |
|                                |                        | mahinpeople                      |                                                           |       |                               | 101                                |
|                                |                        |                                  | 9/                                                        |       |                               |                                    |

เพิ่มสมาชิกเบี้ยยังชีพที่เมนู ข้อมูลหลัก->สมาชิกเบี้ยยังชีพ

| <b>โลโก้ สูง 30</b> 📕 หน้าหลัก | 🔡 ข้อมูลหลัก 👻 📕 รายง                        | าน 🗸 🥕 ควบคุมระบบ 🗸 |
|--------------------------------|----------------------------------------------|---------------------|
| ☆ สมาชิกเบี้ยยังชีพ            | ▲ สมาชิกเบี้ยยังชีพ ✓ การรับ-จ่ายเบี้ยยังชีพ |                     |
| เลขบัตรประจำด้วประชาชน         |                                              |                     |

จะมีหน้าต่างขึ้นมาให้บันทึกข้อมูลต่างๆ

|                                                                | 30                                                 | หน้าหลัก                                                                                                    | 🚻 ข้อมูลหลัก                                                                                                    | - 📕 ราย                                                                         | เงาน 🗸                                          |                                                                                                    |                                                             |                                                                                                    |                                                                                                    |                                                                                                 | 🥕 คว  | บคุมระบ                                                                                                    | บ -              |
|----------------------------------------------------------------|----------------------------------------------------|----------------------------------------------------------------------------------------------------|----------------------------------------------------------------------------------------------------|---------------------------------------------------------------------------------|-------------------------------------------------|----------------------------------------------------------------------------------------------------|-------------------------------------------------------------|----------------------------------------------------------------------------------------------------|----------------------------------------------------------------------------------------------------|-------------------------------------------------------------------------------------------------|-------|----------------------------------------------------------------------------------------------------|------------------|
| สมาชิก                                                         | เบี้ยยังชีท                                        | í.                                                                                                    |                                                                                                    |                                                                                 |                                                 |                                                                                                    |                                                             |                                                                                                    |                                                                                                    |                                                                                                 |       |                                                                                                    |                  |
| เลขบัต                                                         | รประจำด้วป <sup>.</sup>                            | ระชาชน                                                                                                    |                                                                                                    |                                                                                 |                                                 |                                                                                                    |                                                             |                                                                                                    |                                                                                                    |                                                                                                 |       |                                                                                                    |                  |
|                                                                | ตำนำ                                               | หน้าชื่อ                                                                                                    |                                                                                                    |                                                                                 |                                                 |                                                                                                    |                                                             |                                                                                                    |                                                                                                    |                                                                                                 |       |                                                                                                    |                  |
|                                                                |                                                    | ชื่อ                                                                                                    |                                                                                                    |                                                                                 |                                                 |                                                                                                    |                                                             | นามสกุล                                                                                                    |                                                                                                    |                                                                                                 |       |                                                                                                    |                  |
| วัน-เดือน-ปี เกิด                                              |                                                    | เ-ปี เกิด                                                                                                    | ** 6                                                                                                    | ศ. ตัวอย่าง 19:                                                                 | 50-01-14                                        |                                                                                                    |                                                             | อายุ                                                                                                    |                                                                                                    |                                                                                                 |       |                                                                                                    |                  |
|                                                                |                                                    | เพศ                                                                                                    |                                                                                                    |                                                                                 |                                                 |                                                                                                    |                                                             |                                                                                                    |                                                                                                    |                                                                                                 |       |                                                                                                    |                  |
| • ที่อยู่ตาม                                                   | มทะเบียนบ้                                         | าน                                                                                                    |                                                                                                    |                                                                                 |                                                 |                                                                                                    |                                                             |                                                                                                    |                                                                                                    |                                                                                                 |       |                                                                                                    |                  |
|                                                                | บ้                                                 | านเลขที่                                                                                                    |                                                                                                    |                                                                                 |                                                 |                                                                                                    |                                                             | หมู่ที่                                                                                                    |                                                                                                    |                                                                                                 |       |                                                                                                    |                  |
|                                                                | ชื่อ                                               | หมู่บ้าน                                                                                                    |                                                                                                    |                                                                                 |                                                 |                                                                                                    |                                                             | อาคาร                                                                                                    |                                                                                                    |                                                                                                 |       |                                                                                                    |                  |
|                                                                | តទ                                                 | ງມ/ສອຄ                                                                                                    |                                                                                                    |                                                                                 |                                                 |                                                                                                    |                                                             | ถนน                                                                                                    |                                                                                                    |                                                                                                 |       |                                                                                                    |                  |
|                                                                | แขว                                                | ง/ตำบล                                                                                                    |                                                                                                    |                                                                                 |                                                 |                                                                                                    |                                                             | เขต/อำเภอ                                                                                                    |                                                                                                    |                                                                                                 |       |                                                                                                    |                  |
|                                                                |                                                    | จังหวัด                                                                                                    |                                                                                                    |                                                                                 |                                                 |                                                                                                    |                                                             | รหัสไปรษณีย์                                                                                                    |                                                                                                    |                                                                                                 |       |                                                                                                    |                  |
|                                                                | ົ                                                  | ทรศัพท์                                                                                                    |                                                                                                    |                                                                                 |                                                 |                                                                                                    |                                                             |                                                                                                    |                                                                                                    |                                                                                                 |       |                                                                                                    |                  |
| ที่อยู่ที่ติ                                                   | ดต่อได้                                            |                                                                                                    |                                                                                                    |                                                                                 |                                                 |                                                                                                    |                                                             |                                                                                                    |                                                                                                    |                                                                                                 |       |                                                                                                    |                  |
|                                                                |                                                    | Law 10                                                                                                    | 🗹 เหมือนที่อยู่ตามท                                                                                                | ะเบียนบ้าน ** ที่                                                               | อยู่ที่ติดต่อได้เ                               | หมือนกับที่อยู่ตามทะเ                                                                                                    | บียนบ้าน ไม่ต้อง                                            | กรอก                                                                                                    |                                                                                                    |                                                                                                 |       |                                                                                                    |                  |
|                                                                | บ้า                                                | านเลขที่                                                                                                    |                                                                                                    |                                                                                 |                                                 |                                                                                                    |                                                             | หมู่ที่                                                                                                    |                                                                                                    |                                                                                                 |       |                                                                                                    |                  |
|                                                                | ชื่อ                                               | หมู่บ้าน                                                                                                    |                                                                                                    |                                                                                 |                                                 |                                                                                                    |                                                             | อาคาร                                                                                                    |                                                                                                    |                                                                                                 |       |                                                                                                    |                  |
|                                                                | ពទរ                                                | ງນ/ໝ່ອຍ                                                                                                    |                                                                                                    |                                                                                 |                                                 |                                                                                                    |                                                             | ถนน                                                                                                    |                                                                                                    |                                                                                                 |       |                                                                                                    |                  |
|                                                                | แขว                                                | ง/ตำบล                                                                                                    |                                                                                                    |                                                                                 |                                                 |                                                                                                    |                                                             | เขต/อำเภอ                                                                                                    |                                                                                                    |                                                                                                 |       |                                                                                                    |                  |
|                                                                |                                                    | จังหวัด                                                                                                    |                                                                                                    |                                                                                 |                                                 |                                                                                                    |                                                             | รหัสไปรษณีย์                                                                                                    |                                                                                                    |                                                                                                 |       |                                                                                                    |                  |
| • อื่นๆ                                                        |                                                    |                                                                                                    |                                                                                                    |                                                                                 |                                                 |                                                                                                    |                                                             |                                                                                                    |                                                                                                    |                                                                                                 |       |                                                                                                    |                  |
|                                                                | สเ                                                 | านภาพ                                                                                                    | ผู้สูงอายุ                                                                                                    | v                                                                               |                                                 |                                                                                                    |                                                             |                                                                                                    |                                                                                                    |                                                                                                 |       |                                                                                                    |                  |
|                                                                | รายได้เ                                            | <b>่อเดือน</b>                                                                                                    | ไม่มีรายได้                                                                                                    | •                                                                               |                                                 |                                                                                                    |                                                             |                                                                                                    |                                                                                                    |                                                                                                 |       |                                                                                                    |                  |
|                                                                |                                                    | อาชีพ 🥘                                                                                                    | <ul> <li>ไม่มีอาชีพ</li> <li>มีอาชีพ ระบา</li> </ul>                                                               |                                                                                 |                                                 |                                                                                                    |                                                             |                                                                                                    |                                                                                                    |                                                                                                 |       |                                                                                                    |                  |
|                                                                |                                                    |                                                                                                    | , No 10 n 10 q .                                                                                                   |                                                                                 |                                                 | ar a                                                                                                    |                                                             |                                                                                                    |                                                                                                    |                                                                                                 |       |                                                                                                    |                  |
|                                                                |                                                    |                                                                                                    |                                                                                                    |                                                                                 |                                                 | บนทก                                                                                                    | ขอมูล                                                       |                                                                                                    |                                                                                                    |                                                                                                 |       |                                                                                                    |                  |
|                                                                |                                                    |                                                                                                    |                                                                                                    | ค้นหาข้อมูล '                                                                   | ใส่เลขบัตรประ                                   | ชาชน หรือ ชื่อ หรือ น                                                                                                    | ามสกุล :                                                    | Ģ                                                                                                    | งันหา                                                                                                    |                                                                                                 |       |                                                                                                    |                  |
|                                                                |                                                    |                                                                                                    |                                                                                                    |                                                                                 |                                                 |                                                                                                    |                                                             |                                                                                                    |                                                                                                    |                                                                                                 |       |                                                                                                    |                  |
| สดงข้อมู                                                       | ล                                                  |                                                                                                    |                                                                                                    |                                                                                 |                                                 |                                                                                                    |                                                             |                                                                                                    |                                                                                                    |                                                                                                 |       |                                                                                                    |                  |
| สดงข้อมู                                                       | ิล<br>สำดับ                                        | เลขบัตร                                                                                                    | นื่อ - (                                                                                                    | 1กุล                                                                            | อายุ                                            | หมู่บ้าน                                                                                                    | ดำบล                                                        | สถานะการรับเงิน                                                                                                    | สถานภาพ                                                                                                    | วันที่ได้รับ                                                                                    | จำแนก |                                                                                                    |                  |
| สดงข้อมู<br><b>;</b> 💼                                         | ิล<br>สำดับ<br>8                                   | <mark>เลขบัตร</mark><br>395050018                                                                                                    | ชื่อ - เ<br>5677 น่ารัก                                                                                            | สกุด<br>ถูกเสมอ                                                                 | อายุ<br>44                                      | หมู่บ้าน<br>หมู่ 3 บ้านทุ่งปรัง                                                                                             | ตำบถ<br>นาสาร                                               | สถานะการรับเงิน<br>ยังไม่ได้รับ                                                                                                    | สถานภาพ<br>คนพิการ                                                                                                    | วั <mark>นที่ได้รับ</mark><br>0000-00-00                                                        | จำแนก | Q                                                                                                    | E                |
| สดงข้อมู<br>วัธิ<br>วัธิ                                       | ຄ<br><mark>ຄຳຄັນ</mark><br>8<br>7                  | เลชบัตร<br>395050018<br>395010013                                                                                                    | ชื่อ - เ<br>5677 น่ารัก<br>5601 สมชาเ                                                                              | <b>สกุล</b><br>ถูกเสมอ<br>ขสายตลอด                                              | <mark>อายุ</mark><br>44<br>69                   | หมู่บ้าน<br>หมู่ 3 บ้านทุ่งปรัง<br>หมู่ 4 บ้านทุ่งปรัง                                                                      | ดำบด<br>นาสาร<br>นาสาร                                      | <mark>สถานะการรับเงิน</mark><br>ยังไม่ได้รับ<br>ยังไม่ได้รับ                                                                                                    | <b>สถานภาพ</b><br>คนพิการ<br>ผู้สูงอายุ                                                                                                    | วันที่ได้รับ<br>0000-00-00<br>0000-00-00                                                        | จำแนก | Q<br>Q                                                                                                    | R                |
| สดงข้อมู<br>ว่ ธิ<br>ว่ ธิ<br>ว่ ธิ                            | <mark>ຄ<br/>ຄຳຄັນ</mark><br>8<br>7<br>6            | 1621)05<br>395050018<br>395010013<br>395050006                                                                                                    | ชื่อ-เ<br>5677 น่ารัก<br>6601 สมชาย<br>6597 ใจดีแ                                                                  | สกุด<br>ถูกเสมอ<br>ๆ สายตลอด<br>สนสวย                                           | <mark>атц</mark><br>44<br>69<br>99              | หมู่บ้าน<br>หมู่ 3 บ้านทุ่งปรัง<br>หมู่ 4 บ้านทุ่งปรัง<br>หมู่ 3 บ้านทุ่งปรัง                                               | ตำบุล<br>นาสาร<br>นาสาร<br>นาสาร                            | <mark>สถานะการรับเงิน</mark><br>ยังไม่ได้รับ<br>ยังไม่ได้รับ<br>ยังไม่ได้รับ                                                                                      | <b>สถานภาพ</b><br>คนพิการ<br>ผู้สูงอายุ<br>ผู้สูงอายุ                                                                                                    | รันที่ได้รับ<br>0000-00-00<br>0000-00-00<br>0000-00-00                                          | จำแนก | Q<br>Q<br>Q                                                                                                    | R<br>R           |
| สดงข้อมู<br>ว่ ฮิ<br>ว่ ฮิ<br>ว่ ฮิ<br>ว่ ฮิ                   | <mark>ล สำคับ</mark><br>8<br>7<br>6                | <mark>(азція)</mark><br>395050018<br>395010013<br>395050006<br>395010022                                                                            | ชื่อ - เ<br>5677 น่ารัก<br>6601 สมชา<br>6597 ใจดีแ<br>2290 ยอดรัก                                                  | สกุล<br>ถูกเสมอ<br>ม สายดลอด<br>สนสวย<br>เช่อบหักอก                             | <mark>атц</mark><br>44<br>69<br>99<br>87        | หมู่บ้าน<br>หมู่ 3 บ้านทุ่งปรัง<br>หมู่ 4 บ้านทุ่งปรัง<br>หมู่ 3 บ้านทุ่งปรัง<br>หมู่ 2 บ้านทุ่งปรัง                        | <mark>ด้าบถ</mark><br>นาสาร<br>นาสาร<br>นาสาร<br>นาสาร      | <ul> <li>สถานะการรับเงิน</li> <li>ยังไม่ได้รับ</li> <li>ยังไม่ได้รับ</li> <li>ยังไม่ได้รับ</li> <li>ได้รับแล้ว</li> </ul>                                         | สถานภาพ<br>คนพิการ<br>ผู้สูงอายุ<br>ผู้สูงอายุ<br>คนพิการ                                                                                                   | รับที่ได้รับ<br>0000-00-00<br>0000-00-00<br>0000-00-00<br>2019-09-22                            | จำแนก | Q<br>Q<br>Q<br>Q                                                                                                    | H<br>H<br>H      |
| สดงข้อมู<br>ว่ ธิ<br>ว่ ธิ<br>ว่ ธิ<br>ว่ ธิ<br>ว่ ธิ          | <mark>ຄ<br/>ຄຳຄັນ</mark><br>8<br>7<br>6<br>4<br>3  | 1821JA5           395050018           395010013           395050006           395010022           395010013                                         | ชื่อ - เ<br>5677 น่ารัก<br>6601 สมชาย<br>6597 ใจดีแ<br>2290 ยอดรัย<br>7772 สมศัก                                   | สกุณ<br>ถูกเสมอ<br>ย สายดลอด<br>สนสวย<br>เชือบหักอก<br>ภิทดลองหนู               | <mark>атц</mark><br>44<br>69<br>99<br>87<br>60  | หมู่บ้าน<br>หมู่ 3 บ้านทุ่งปรัง<br>หมู่ 4 บ้านทุ่งปรัง<br>หมู่ 3 บ้านทุ่งปรัง<br>หมู่ 2 บ้านทุ่งปรัง<br>หมู่ 1 บ้านทุ่งปรัง | ตำบด<br>นาสาร<br>นาสาร<br>นาสาร<br>นาสาร<br>นาสาร<br>นาสาร  | สถานะการรับเงิน<br>ยังไม่ได้รับ<br>ยังไม่ได้รับ<br>ยังไม่ได้รับ<br>ได้รับแล้ว                                                                                     | <mark>สถานภาพ</mark><br>คนพีการ<br>ผู้สูงอายุ<br>ผู้สูงอายุ<br>คนพีการ<br>คนพีการ                                                                           | <mark>วันที่ได้รับ</mark><br>0000-00-00<br>0000-00-00<br>0000-00-00<br>2019-09-22<br>2019-09-20 | จำแนก | α<br>α<br>α<br>α<br>α<br>α                                                                                                    | R<br>R<br>R      |
| สดงข้อมู<br>วั ธิ<br>วั ธิ<br>วั ธิ<br>วั ธิ<br>วั ธิ<br>วั ธิ | <mark>ຄ ຄຳຄັນ</mark><br>8<br>7<br>6<br>4<br>3      | Leanies           395050018           395010013           395050006           395010022           395010013           395010013           395050028 | <mark>ชื่อ - เ</mark><br>5677 น่ารัก<br>6601 สมชาย<br>6597 ใจดีแ<br>2290 ยอดรั <i>เ</i><br>7772 สมศัก<br>1561 มานะ | สกุณ<br>ถูกเสมอ<br>ย สายตลอด<br>สนสวย<br>1 ชอบหักอก<br>ดิ์ ทดลองหนู<br>พากเพียร | <b>anų</b><br>44<br>69<br>99<br>87<br>60<br>72  | หมู่บ้าน<br>หมู่ 3 บ้านทุ่งปรัง<br>หมู่ 4 บ้านทุ่งปรัง<br>หมู่ 3 บ้านทุ่งปรัง<br>หมู่ 2 บ้านทุ่งปรัง<br>หมู่ 1 บ้านทุ่งปรัง | ตำบด<br>นาสาร<br>นาสาร<br>นาสาร<br>นาสาร<br>นาสาร<br>นาสาร  | <ul> <li>สถานะการรับเงิน</li> <li>อังโมได้รับ</li> <li>อังโมได้รับ</li> <li>อังโมได้รับ</li> <li>อังโมได้รับ</li> <li>ได้รับแล้ว</li> <li>ได้รับแล้ว</li> </ul>   | <mark>สถานภาพ</mark><br>คนพึการ<br>ผู้สูงอายุ<br>ผู้สูงอายุ<br>คนพึการ<br>คนพึการ<br>ผู้ปัวย                                                                | <mark>รัมที่ได้รับ</mark><br>0000-00-00<br>0000-00-00<br>2019-09-22<br>2019-09-20<br>2019-09-22 | จำแนก | α<br>α<br>α<br>α<br>α<br>α<br>α<br>α<br>α                                                                                                    | R<br>R<br>R<br>R |
| สดงข้อมู<br>วั ธิ<br>วั ธิ<br>วั ธิ<br>วั ธิ<br>วั ธิ          | <mark>ຄ ຄຳຄັນ</mark><br>8<br>7<br>6<br>4<br>3<br>2 | Lanies           395050018           395010013           395050006           395010022           395010013           395010013           395050028  | ชื่อ - (<br>5677 น่ารัก<br>6601 สมชาย<br>6597 ใจดีแ<br>2290 ยอดรัย<br>7772 สมศัก<br>1561 มานะ                      | สกุด<br>ถูกเสมอ<br>ย สายดออด<br>สนสวย<br>1 ชอบหักอก<br>ที ทดลองหนู<br>พากเพียร  | <b>anų</b><br>44<br>69<br>99<br>87<br>60<br>72  | หมู่บ้าน<br>หมู่ 3 บ้านทุ่งปรัง<br>หมู่ 4 บ้านทุ่งปรัง<br>หมู่ 3 บ้านทุ่งปรัง<br>หมู่ 2 บ้านทุ่งปรัง<br>หมู่ 1 บ้านทุ่งปรัง | ตำบด<br>นาสาร<br>นาสาร<br>นาสาร<br>นาสาร<br>นาสาร<br>นาสาร  | <ul> <li>สถานะการรับเงิน</li> <li>ยังไม่ได้รับ</li> <li>ยังไม่ได้รับ</li> <li>ยังไม่ได้รับ</li> <li>ได้รับแล้ว</li> <li>ได้รับแล้ว</li> <li>ได้รับแล้ว</li> </ul> | <ul> <li>สถานภาพ</li> <li>คนพึการ</li> <li>ผู้สูงอายุ</li> <li>ผู้สูงอายุ</li> <li>ผู้สูงอายุ</li> <li>คนพึการ</li> <li>คนพึการ</li> <li>ผู้ป่วย</li> </ul> | <mark>รัมที่ได้รับ</mark><br>0000-00-00<br>0000-00-00<br>2019-09-22<br>2019-09-20<br>2019-09-22 | จำแนก | а<br>а<br>а<br>а<br>а<br>а<br>а                                                                                                    |                  |
| สดงบ่อม<br>ว่ ติ<br>ว่ ติ<br>ว่ ติ<br>ว่ ติ<br>ว่ ติ           | <mark>ຄ ຄຳຄັນ</mark><br>8<br>7<br>6<br>4<br>3      | เลขมัตร           395050018           395010013           395050006           395010022           395010013           395010013           395050028 | ชื่อ - เ<br>5677 น่ารัก<br>6601 สมชาย<br>6597 ใจดีแ<br>2290 ยอดรัย<br>7772 สมศัก<br>1561 มานะ                      | สกุด<br>ถูกเสมอ<br>ย สายตลอด<br>สนสวย<br>า ชอบหักอก<br>ดิ์ ทดลองหนู<br>พากเพียร | <b>2014</b><br>44<br>69<br>99<br>87<br>60<br>72 | หมู่บ้าน<br>หมู่ 3 บ้านทุ่งปรัง<br>หมู่ 4 บ้านทุ่งปรัง<br>หมู่ 2 บ้านทุ่งปรัง<br>หมู่ 1 บ้านทุ่งปรัง<br>หมู่ 1 บ้านทุ่งปรัง | ด้าบค<br>มาสาร<br>มาสาร<br>มาสาร<br>มาสาร<br>มาสาร<br>มาสาร | <ul> <li>สถานะการรับเงิน</li> <li>ยังไม่ได้รับ</li> <li>ยังไม่ได้รับ</li> <li>ยังไม่ได้รับ</li> <li>ได้รับแล้ว</li> <li>ได้รับแล้ว</li> <li>ได้รับแล้ว</li> </ul> | สถานภาพ<br>คนพิการ<br>ผู้สูงอายุ<br>ผู้สูงอายุ<br>คนพิการ<br>คนพิการ<br>ผู้ป่วย                                                                             | <mark>รัมที่ได้รับ</mark><br>0000-00-00<br>0000-00-00<br>2019-09-22<br>2019-09-20<br>2019-09-22 | จำแนก | <ul> <li>Q</li> <li>Q</li></ul> |                  |

ในหัวข้อนี้ สามารถใช้งานกับเครื่องอ่านบัตรประชาชน และได้ลงโปรแกรม SiamID แล้วในคอมฯที่เปิดใช้งาน
 โปรแกรมระบบเบี้ยยังชีพผู้สูงอายุและบุคคลพิการ

- โดยกลิกที่ช่องใส่เลขบัตรประจำตัวประชาชนก่อน แล้วเสียบบัตรประชาชนเข้ากับเกรื่องอ่าน โปรแกรมจะใส่ข้อมูล
   ให้อัตโนมัต ตามที่อ่านได้จากบัตรประชาชน เมื่อใส่ข้อมูลกรบแล้ว กลิกปุ่ม "บันทึกข้อมูล" ข้อมูลที่บันทึกแล้วจะ
   แสดงในช่อง "แสดงข้อมูล"
- ในช่องแสดงข้อมูลสามาถแก้ไขข้อมูลของบุคคลนั้นๆ โดยคลิกที่รูป 🕝 ที่หน้าชื่อของบุคคลนั้นๆ
- สามารถลบข้อมูลโดยกลิกที่รูป 🧰 ที่หน้าชื่อที่ต้องการลบ
- ดูข้อมูลที่ได้บันทึกไปแล้วคลิกที่รูป 🔍 อยู่หลังชื่อบุคคลนั้นๆ
- ต้องการบันทึกการรับเงินของบุคคลนั้นๆคลิกที่รูป 📘
- ต้องการจำแนกบุคคลนั้นๆออกจากรายงานต่างๆ คลิกที่รูป 🧭 จะมีหัวข้อเพิ่มขึ้นมาให้ใส่ข้อมูลการจำแนก

| ุ <b>∔</b> อื่น | เป      | สเ    | าานภาพ                     |                                          |              |                          |         |                   |           |              |       |   |   |
|-----------------|---------|-------|----------------------------|------------------------------------------|--------------|--------------------------|---------|-------------------|-----------|--------------|-------|---|---|
| รายได้ต่อเดือน  |         |       | ต่อเดือน                   |                                          |              |                          |         |                   |           |              |       |   |   |
|                 |         |       | ี่ไม่มีร<br>อาชีพ ๏ ไม่มีอ | ายใด่ <b>*</b><br>าชีพ                   |              |                          |         |                   |           |              |       |   |   |
|                 |         |       | © มีอาข์                   | พ ระบุ :                                 |              |                          |         |                   |           |              |       |   |   |
| * **            | จ่าแนก  | **    |                            |                                          |              |                          |         |                   |           |              |       |   |   |
|                 |         | ห     | สาเหตุ 🔘 เสียชี<br>มายเหตุ | วิต <sup>©</sup> ย้ายที่อยู่ออกจากตำบล ( | ⊇ ยกเล็กการ  | จำแนก<br>มันทึกร         | บ้อมูล  |                   |           |              |       |   |   |
|                 |         |       |                            | ด้นหาข้อมูล ใ                            | ส่เลขบัตรประ | ชาชน หรือ ชื่อ หรือ นา   | มสกุล : | ด้ำ               | แหา       |              |       |   |   |
| แสดง            | ງข້อมูล | 1     |                            |                                          |              |                          |         |                   |           |              |       |   |   |
|                 |         | ลำดับ | เลขบัตร                    | ชื่อ - สกุล                              | อายุ         | หมู่บ้าน                 | ดำบล    | สถานะการรับเงิน   | สถานภาพ   | วันที่ได้รับ | จำแนก |   |   |
| ß               | Ê       | 8     | 3950500185677              | น่ารัก ถูกเสมอ                           | 44           | หมู่ 3 บ้านทุ่งปรัง      | นาสาร   | ยังไม่ได้รับ      | คนพิการ   | 0000-00-00   |       | Q | R |
| -               | #       | 7     | 3950100136601              | สมชาย สายตออด                            | 69           | asai A alinasadi.aalifia | มาสาร   | ศัสราชที่ ค่รื่อง | ะเสียงวาย | 0000 00 00   |       | 0 | - |

## การรับ-จ่ายเงิน ยังสามารถคลิกที่เมนู ข้อมูลหลัก->การรับ-จ่ายเบี้ยยังชีพ ได้อีกทางหนึ่ง

|      | กั สูง 30                                                          |                                        | หน้าหลัก 🗰 ข้อมู                                                                                                    | ลหลัก - <b>เ≣</b> รายงาน -                                                                                                    | •                                                       |                                                                                                    |                                                              |                                                                                                    |                                                                                 |                                                                                                    | • ควบคุมระบบ |
|------|--------------------------------------------------------------------|----------------------------------------|----------------------------------------------------------------------------------------------------|----------------------------------------------------------------------------------------------------|---------------------------------------------------------|----------------------------------------------------------------------------------------------------|--------------------------------------------------------------|----------------------------------------------------------------------------------------------------|---------------------------------------------------------------------------------|----------------------------------------------------------------------------------------------------|--------------|
| ส สม | าชิกเบื้                                                           | ้ยยังชีพ                               | ื่∡ สม<br>✓ การ                                                                                                    | าขกเบยยงขพ<br>รับ-จ่ายเบี้ยยังชีพ                                                                                                    |                                                         |                                                                                                    |                                                              |                                                                                                    |                                                                                 |                                                                                                    |              |
| L    | ลขบัตรปร                                                           | ระจำตัวประ                             | ชาชน                                                                                                    |                                                                                                    |                                                         |                                                                                                    |                                                              |                                                                                                    |                                                                                 |                                                                                                    |              |
|      |                                                                    |                                        |                                                                                                    |                                                                                                    |                                                         |                                                                                                    |                                                              |                                                                                                    |                                                                                 |                                                                                                    |              |
|      |                                                                    |                                        |                                                                                                    |                                                                                                    |                                                         |                                                                                                    |                                                              |                                                                                                    |                                                                                 |                                                                                                    |              |
| Ta   | iñ ao 30                                                           |                                        | หน้าหลัก 🏭 👘                                                                                                    | ากการ 🔚 รายงาน -                                                                                                    |                                                         |                                                                                                    |                                                              |                                                                                                    |                                                                                 | 🗡 e:                                                                                                    | วทศักระบท +  |
|      |                                                                    |                                        |                                                                                                    |                                                                                                    |                                                         |                                                                                                    |                                                              |                                                                                                    |                                                                                 |                                                                                                    |              |
| 191  | ານ໌ລາມູດ                                                           |                                        |                                                                                                    | ศันทาข้อมูล ไส่เลขป                                                                                                    | ดรประบาบนา                                              | หรือ ขือ หรือ นามสกุล : [                                                                                                    |                                                              | สันหา                                                                                                    |                                                                                 |                                                                                                    |              |
| 16   | ານໂລນູດ                                                            | ดำดับ                                  | เลขนัตร                                                                                                    | ศันหาข้อมูล ไส่เดขป<br>ข้อ - ธกุด                                                                                                    | ดรประชาชนา<br>อายุ                                      | หรือ ขือ หรือ นามสกุล : [<br>หมู่บ้าน                                                                                                    | ตำบอ                                                         | สถานะการรับเงิน                                                                                                    | สถานภาพ                                                                         | วันที่ได้รับ                                                                                                    | จำแบก        |
| 191  | าข้อบูด<br>Q                                                       | <u>สำคับ</u><br>8                      | ເຄສນໂຄຮ<br>3950500185677                                                                                                    | ศันหาข้อมูล ไส่เลขป<br>ขือ - สกุล<br>น่ารัก ถูกเสมอ                                                                                            | ตรประชาชม 1<br>อายุ<br>44                               | หรือ มือ หรือ นามสกุค : [<br>หมู่บ้าน<br>หมู่ 3 บ้านทุ่งปรัง                                                                                      | ตำบอ<br>นาสาร                                                | ตันหา<br>สถานะการรับเงิน<br>อังโม่ได้วับ                                                                                            | สถานภาพ<br>คนพิการ                                                              | วันทั1ดรับ<br>0000-00-00                                                                                            | ≼าแนก        |
| 10   | ານັລນູສ<br>Q<br>Q                                                  | สำคัม<br>8<br>7                        | <u>ເຄສເມັດຈ</u><br>3950500185677<br>3950100136601                                                                                                    | คันหาข้อมูล ไส่เลขข้<br>ชื่อ - สกุล<br>นารัก ถูกเสมอ<br>สมขาย สายคลอด                                                                          | ດຮປຮະນານນ າ<br>ວານ<br>44<br>69                          | หรือ มือ หรือ นามสกุล :<br>หมู่บ้าน<br>หมู่ 3 บ้านทุ่งปรัง<br>หมู่ 4 บ้านทุ่งปรัง                                                                 | ตำบอ<br>มาสาร<br>มาสาร                                       | ศัมหา<br>สถานะการรับเงิน<br>องามได้รับ<br>องามได้รับ                                                                                | สถานภาพ<br>คนทึการ<br>ผู้สูงอายุ                                                | รับที่ได้รับ<br>0000-00-00<br>0000-00-00                                                                            | ราแนก        |
|      | Q<br>Q<br>Q                                                        | สำคัม<br>8<br>7<br>6                   | 1621167<br>3950500185677<br>3950100136601<br>3950500066597                                                                                                 | คันหาข้อมูล ใส่เลขข้<br>ชื่อ - สกุล<br>นารัก ถูกเสมอ<br>สมขาย สายดดอด<br>ใจดี แสนสวย                                                           | ອະປະະນານນາ<br>ວາຍ<br>44<br>69<br>99                     | หรือ มือ หรือ นามสกุล :<br>แม่ป่าน<br>หมู่ 3 บ้านทุ่งปรัง<br>หมู่ 4 บ้านทุ่งปรัง<br>หมู่ 3 บ้านทุ่งปรัง                                           | ตำบอ<br>นาสาร<br>นาสาร<br>นาสาร                              | ตำหหา<br>สถานะการรับเงิน<br>อังไม่ได้รับ<br>อังไม่ได้รับ<br>อังไม่ได้รับ                                                            | สถานภาพ<br>คนที่การ<br>ผู้สูงอายุ<br>ผู้สูงอายุ                                 | รับที่ได้รับ<br>0000-00-00<br>0000-00-00<br>0000-00-00                                                              | ราแนก        |
|      | ານັລນູສ<br>Q<br>Q<br>Q<br>Q                                        | <mark>สาคัน</mark><br>8<br>7<br>6<br>4 | 16331764<br>3950500185677<br>3950100136601<br>3950500066597<br>3950100222290                                                                               | คันหาข้อมูล ใส่เลขป<br>ชื่อ - สกุด<br>นาริก ถูกเสมอ<br>สมขาย สายดดอด<br>โจดิ แสมสวย<br>ยอดริก ชอบหักอก                                         | ดรประชาชน 1<br>อายุ<br>44<br>69<br>99<br>87             | หรือ ขือ หรือ นามสกุล :<br>หมู่บ้าน<br>หมู่ 3 บ้านทุงปรัง<br>หมู่ 4 บ้านทุงปรัง<br>หมู่ 3 บ้านทุงปรัง<br>หมู่ 3 บ้านทุงปรัง                       | ด้านอ<br>มาสาร<br>มาสาร<br>มาสาร<br>มาสาร                    | ตำเหา<br>สถานะการรับเงิน<br>อังโมได้รับ<br>อังโมได้รับ<br>อังโมได้รับ<br>ให้รับแล้ว                                                 | สถานภาพ<br>คนพัการ<br>ผู้สูงอาย<br>ผู้สูงอาย<br>คนพัการ                         | รมสำครับ<br>0000-00-00<br>0000-00-00<br>0000-00-00<br>2019-09-22                                                    | ຈາແນກ        |
|      | Q<br>Q<br>Q<br>Q<br>Q<br>Q                                         | สาคัม<br>8<br>7<br>6<br>4<br>3         | Lasties           3950500185677           3950100136601           3950500066597           3950100222290           3950100137772                            | คันหาข้อมูล ใส่เลขป<br>ชื่อ - สกุด<br>นารัก ถูกเสมอ<br>สมชาย สายตดอด<br>โจดี แสมสวย<br>ยอดรัก ขอบหักอก<br>สมดักดี หดอองหนู                     | esulszulumu<br>Dut<br>44<br>69<br>99<br>87<br>60        | หรือ ขือ หรือ นามสกุล :<br>หมู่บ้าน<br>หมู่ 3 บ้านทุงปรัง<br>หมู่ 4 บ้านทุงปรัง<br>หมู่ 3 บ้านทุงปรัง<br>หมู่ 2 บ้านทุงปรัง<br>หมู่ 1 บ้านทุงปรัง | เข้าบอ<br>มาสาร<br>มาสาร<br>มาสาร<br>มาสาร<br>มาสาร<br>มาสาร | ตำหา<br>สถานะการรับเงิน<br>องรมริตัวน<br>องรมริตัวน<br>องรมริตัวน<br>ริตรับแล้ว<br>โด้รับแล้ว                                       | สถานภาพ<br>ตนทีการ<br>ผู้สูงอายุ<br>ผู้สูงอายุ<br>คนพิการ<br>คนพิการ            | รับที่ได้รับ<br>0000-00-00<br>0000-00-00<br>0000-00-00<br>2019-09-22<br>2019-09-20                                  | ຈຳແນກ        |
|      | 0<br>0<br>0<br>0<br>0<br>0<br>0<br>0<br>0<br>0<br>0<br>0<br>0<br>0 | <u>สำคับ</u><br>8<br>7<br>6<br>4<br>3  | Lassian           3950500185677           3950100136601           3950500066597           3950100222290           3950100137772           3950500081861    | คันหาข้อมูล ใส่เลขมั<br>ชื่อ - สกุด<br>น่ารัก ถูกเสมอ<br>สมขาย สายตลอด<br>ใจดี แสนสวย<br>ยอดรัก ขอบหักอก<br>สมดักดิ์ ทดลองหนู<br>มานะ พากเพียร | 991922172247<br>074<br>44<br>69<br>99<br>87<br>60<br>72 | หรือ ชื่อ หรือ นามสกุล :<br>                                                                                                    | ร้าบอ<br>มาสาร<br>มาสาร<br>มาสาร<br>มาสาร<br>มาสาร<br>มาสาร  | ตับหา<br>สถานะการรับเงิน<br>องรมางรับ<br>องรมางรับ<br>องรมางรับ<br>องรมางรับ<br>รังรับแล้ว<br>ได้รับแล้ว                            | สถานภาพ<br>คนทีการ<br>ผู้สูงอายุ<br>ผู้สูงอายุ<br>คนทีการ<br>คนทีการ<br>ผู้ป่วย | รมรัโดรีม<br>0000-00-00<br>0000-00-00<br>0000-00-00<br>2019-09-22<br>2019-09-22<br>2019-09-22                       | ราแบก        |
|      | ນນ່ລນູຊ<br>Q<br>Q<br>Q<br>Q<br>Q<br>Q                              | สำคัม<br>8<br>7<br>6<br>4<br>3<br>2    | L033L047           33950300185677           33950100136601           3395030066597           3950100222290           3950100137772           3950500281561 | คันหาข้อมูล ใส่เลขป<br>ชื่อ - สกุด<br>น่ารัก ถูกเสมอ<br>สมขาย สายตลอด<br>ใจดี แสนสวย<br>ยอดรัก ชอบหักอก<br>สมดักดิ์ หดอองหนู<br>มานะ พากเพียร  | 9313211111<br>931<br>44<br>69<br>99<br>87<br>60<br>72   | หรือ ชื่อ หรือ นามสกุล :<br>                                                                                                    | สามอ<br>มาสาร<br>มาสาร<br>มาสาร<br>มาสาร<br>มาสาร<br>มาสาร   | ตำหา<br>สถานะการรับเงิน<br>องรมระการรับเงิน<br>องรมระรับ<br>องรมระรับ<br>องรมระรับ<br>องรมระรับ<br>ระรับ<br>ระรับ<br>ระรับ<br>ระรับ | สถานภาพ<br>คนทีการ<br>ผู้สูงอายุ<br>ผู้สูงอายุ<br>คนทีการ<br>คนทีการ<br>ผู้ป่วย | รมเร้าสรีม           0000-00-00           0000-00-00           0000-00-00           2019-09-22           2019-09-22 | ราแมก        |

- กลิกที่รูป 民 หน้าชื่อของบุคกลที่ต้องการจ่ายเงิน จะมีหน้าต่างขึ้นมาให้บันทึกข้อมูลของบุคกลนั้นๆ

| <b>โลโก้ สูง 30</b>                                                                                                    | <b>โก III</b> ข้อมูลหลัก -                                                | 🔳 รายงาน 🗸                                                                                                    |                    |                    |                          | <b>&gt;</b> A'     | บบคุมระบบ 👻 |  |  |  |
|----------------------------------------------------------------------------------------------------|---------------------------------------------------------------------------|----------------------------------------------------------------------------------------------------|--------------------|--------------------|--------------------------|--------------------|-------------|--|--|--|
| 🕂 การรับ-จ่ายเบี้ยยังชีพ                                                                                                    |                                                                           |                                                                                                    |                    |                    |                          |                    |             |  |  |  |
| บันทึกข้อมูลการรับเบี้ยของ<br>ได้รับเบี้ยยังขีพตั้งแต่<br>จำนวนเงินยังขีพ<br>วิธีขอรับเงิน<br>ธนาคาร<br>เลขบัญขี<br>หมายเหตุ | <ul> <li>3950100222290 นายยอม</li> <li>2019-09-22</li></ul>               | ลรัก ชอบหักอก ,อายุ 87 ปี<br>พ. Ex. 2019-09-17 )<br>กรนาดารในนามผู้มีสิทธิ<br>สรับขอบอำนาจจากผู้มีสิทธิ<br>เกตารในนามบุคคลที่ได้รับขอบอำนาจจากผู้มี | <sup>1</sup> ้อมูด | สาขา<br>ชื่อปัญชี  |                          |                    |             |  |  |  |
| แสดงข้อมูล                                                                                                    |                                                                           |                                                                                                    |                    |                    |                          |                    |             |  |  |  |
| ลำดับ วันที่ได้รับ                                                                                                    | จำนวนเงินยังชีพ                                                           | วิธีขอรับเงิน                                                                                                    | ธนาคาร             | สาขา               | เลขบัญชี                 | ชื่อบัญชี          | หมายเหตุ    |  |  |  |
| <b>C</b> 🛗 3 2019-09-2                                                                                                    | 2 700                                                                     | โอนเงินเข้าบัญชีเงินฝากธนาคารในนามผู้มีสิทธิ                                                                                                    | kbank              | เช่นทรัลนครศรีธรรม | เราช <b>1</b> 2345678901 | นายยอดรัก ชอบหักอก | Test        |  |  |  |
|                                                                                                    | รำนวน : 1 หน้าทั้งหมด : 1 หน้า : 1<br>http://peoplemoney.temrakserver.com |                                                                                                    |                    |                    |                          |                    |             |  |  |  |

- รายงานต่างๆสามารถดูได้ที่หัวข้อรายงาน

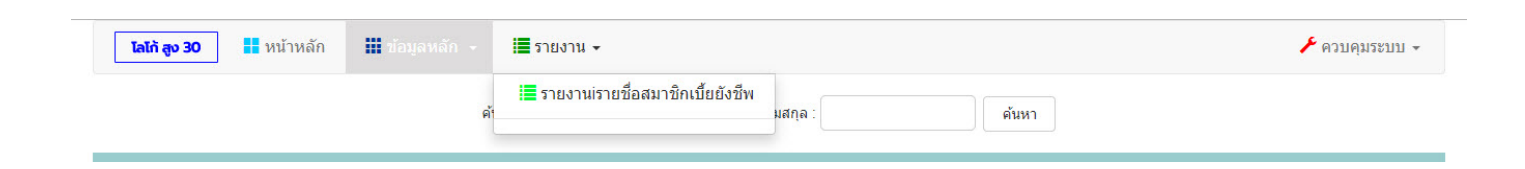

- ประชาชนทั่วไปจะสามารถดูรายงานที่เป็น pdf ได้เท่านั้น

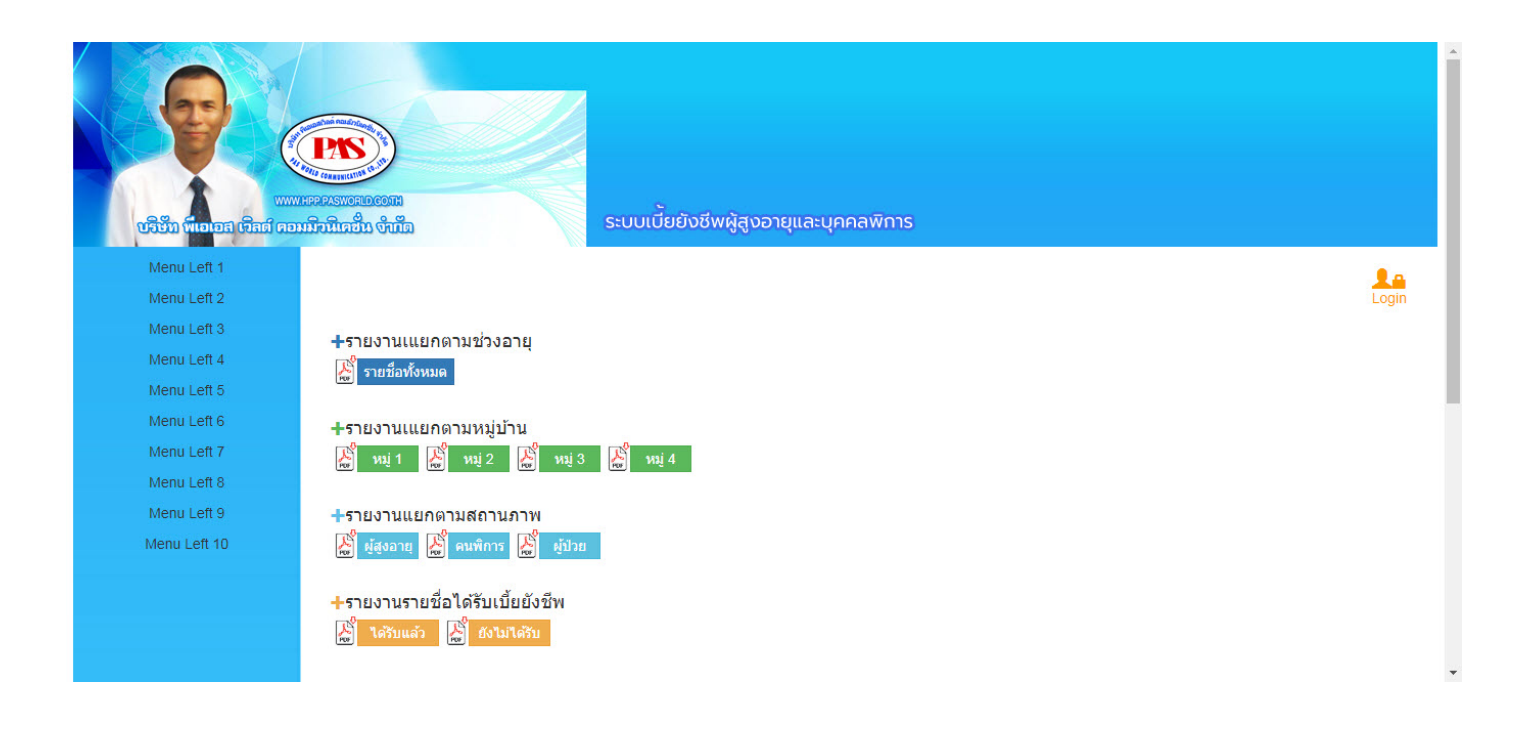

- ส่วนแอคมินดูแถระบบ จะมีรายงานรายชื่อ ไฟล์ excel เพิ่มขึ้นมา

|              | ระบบเนี้ยยังชีพผู้สูงอายุและบุคคลพิการ                                    |   |
|--------------|---------------------------------------------------------------------------|---|
| Menu Left 1  |                                                                           |   |
| Menu Left 2  | Logi                                                                      | n |
| Menu Left 3  |                                                                           |   |
| Menu Left 4  | -รายงานรายชอลมาชกเบยยงชพ<br>พ.                                            |   |
| Menu Left 5  | ин элинамуний тих excel                                                   |   |
| Menu Left 6  | +รายงามแยกดามช่างอาย                                                      |   |
| Menu Left 7  | เข้ามากันแรกการแรงอายุ<br>เพื่อสมาริกเน็นกังสีพ                           |   |
| Menu Left 8  |                                                                           |   |
| Menu Left 9  | +รายงานแแยกดามหม่บ้าน                                                     |   |
| Menu Left 10 | 🖉 wi 1 📓 wi 3 📓 wi 4                                                      |   |
| Menu Left 11 |                                                                           |   |
| Menu Left 12 | <b>∔</b> รายงานแยกตามสถานภาพ                                              |   |
|              | 🎇 ผู้สูงอายุ 🞇 คนพิการ 📓 ผู้ป่วย                                          |   |
|              |                                                                           |   |
|              | +รายงานรายชื่อได้รับเบี้ยยังชีพ<br>⇔°———————————————————————————————————— |   |
|              | 🕌 ได้รับแล้ว 🔛 ยังไม่ได้รับ                                               |   |
|              |                                                                           |   |
|              |                                                                           |   |

- ดาวน์โหลด Drivers & Siam-ID ที่ https://bit.ly/2m7P870